# EXCEL

Встроенные функции

## ФУНКЦИЯ ЕСЛИ

Для выбора одного из двух значений используется функция ЕСЛИ

Функция имеет следующий формат:

=ЕСЛИ(условие; значение при верном условии; значение при неверном условии)

Примеры:

=ЕСЛИ (A2+B2>0;"yes";"no")

=ЕСЛИ (А2<>В2;2\*А2+В2; 0)

Значения в " " являются текстовыми, даже если это число!

# ФУНКЦИЯ СЧЕТЕСЛИ

Функция СЧЕТЕСЛИ используется для подсчета в некотором диапазоне количества значений удовлетворяющих некоторому критерию.

Текст и условия указываются в двойных кавычках.

Формат функции: =СЧЕТЕСЛИ(диапазон просмотра; критерий отбора)

Примеры критериев отбора

3 "шкаф" ">0"

## ФУНКЦИЯ И

Функция И() используется тогда, когда необходимо проверить несколько условий следующим образом - Усл 1 И Усл 2 И Усл N.

Функция имеет следующий формат:

=ЕСЛИ(И(усл. 1; усл. 2;...; усл. N); значение при истинных условиях; значение при ложных условиях)

| Фай   | л 🔊 - (° -                                        | <b>∓</b><br>в Вставка Разметка страни        | цы Формулы Данные Рецензи               | рование Вид                                                       | 0       |
|-------|---------------------------------------------------|----------------------------------------------|-----------------------------------------|-------------------------------------------------------------------|---------|
| Встав | ∦ Вырез<br>⊫ Копир<br>ить<br>√Форма<br>Буфер обме | ать<br>овать т<br>ит по образцу<br>на ि Шриф | · 14 · · A A A = = = ● 参·<br>· <u> </u> | 🐨 Перенос текста<br>📴 Объединить и поместить в ца<br>Быравнивание | ентре т |
| _     | К5                                                | • (* f <sub>x</sub>                          | C                                       | 2                                                                 | -       |
|       | A                                                 | В                                            | L                                       | D                                                                 | E       |
| 1     | округ                                             | фамилия                                      | предмет                                 | балл                                                              |         |
| 2     | С                                                 | Ученик 1                                     | обществознание                          | 246                                                               |         |
| 3     | В                                                 | Ученик 2                                     | немецкий язык                           | 530                                                               |         |
| 4     | Ю                                                 | Ученик 3                                     | русский язык                            | 576                                                               |         |
| 5     | CB                                                | Ученик 4                                     | обществознание                          | 304                                                               |         |
| 6     | C3                                                | Ученик 5                                     | химия                                   | 372                                                               |         |
| 7     | <b>C3</b>                                         | Ученик 6                                     | обществознание                          | 322                                                               |         |
| 8     | Ю                                                 | Ученик 7                                     | русский язык                            | 493                                                               |         |
| 9     | ЗЕЛ                                               | Ученик 8                                     | химия                                   | 724                                                               |         |
| 10    | С                                                 | Ученик 9                                     | английский язык                         | 419                                                               |         |
| 11    | Ю                                                 | Ученик 10                                    | английский язык                         | 621                                                               |         |
| 12    | С                                                 | Ученик 11                                    | химия                                   | 641                                                               |         |
| 13    | Ю                                                 | Ученик 12                                    | химия                                   | 285                                                               |         |
| 14    | ЮВ                                                | Ученик 13                                    | английский язык                         | 349                                                               |         |
| 15    | С                                                 | Ученик 14                                    | математика                              | 735                                                               |         |
| 16    | ЮЗ                                                | Ученик 15                                    | математика                              | 454                                                               |         |
| 17    | ЮВ                                                | Ученик 16                                    | русский язык                            | 677                                                               |         |
| 18    | Ц                                                 | Ученик 17                                    | русский язык                            | 619                                                               |         |
| 19    | ЮВ                                                | Ученик 18                                    | физика                                  | 632                                                               |         |
| 20    | 3                                                 | Ученик 19                                    | обществознание                          | 706                                                               |         |
| 21    | C3                                                | Ученик 20                                    | физика                                  | 258                                                               |         |
| 22    | С                                                 | Vченик 21                                    | пусский язык                            | 671                                                               |         |

В электронную таблицу занесли данные о тестировании учеников.

В столбце А записан округ; В столбце В — фамилия; В столбце С — предмет; В столбце D — балл.

#### Выполните задание.

1.Сколько учеников в Восточном округе (В) выбрали в качестве предмета информа тику?

2.Каков средний тестовый балл у учеников Северного округа (С)?

1. Сколько учеников в Восточном округе (В) выбрали в качестве предмета информатику?

Для того чтобы узнать сколько учеников из Восточного округа выбрали в качестве предмета информатику необходимо поставить два условия. Проверить в столбце А округ Восточный и в столбце С предмет информатика.

Для этого выберем Функцию Если объединенную с И

=ЕСЛИ(И(А2:А1001="В";С2:С1001="информатика");1;0)

Таким образом в столбце Е мы получим значение 1 за каждого ученика из восточного округа сдававшего информатику. Далее через функцию Сумм можем сосчитать все эти значения.

|      |            |                                    |                                    |                  |                        |               |                                   |       |            | -                       |                                       |                   |                     | дестне грежим с | DBMECTUMOCTUJ - IVIICIOSOIT EX                  | 2  |
|------|------------|------------------------------------|------------------------------------|------------------|------------------------|---------------|-----------------------------------|-------|------------|-------------------------|---------------------------------------|-------------------|---------------------|-----------------|-------------------------------------------------|----|
|      |            |                                    |                                    |                  |                        |               |                                   | Фай   | л Главна   | я Вставка Разметка стра | аницы Формулы Данные Реценз           | ирование Вид      |                     |                 |                                                 |    |
| Øa   | йл Главная | в Вставка Разметка стр             | раницы Формулы Данные Рецен        | нзирование Вид   |                        |               |                                   | ľ     | 🛔 🔏 Выре   | Times New Roman         | n · 14 · A ∧ ≡ ≡ <b>≡</b> ≫··         | 🚔 Перенос текста  | 06u                 | ий *            |                                                 |    |
| ſ    | 🖁 👗 Вырез  | Times New Rom                      | an * 14 * A * = =                  | 🚔 Перенос текста | Общий                  |               | <b>≤</b> §                        | Встав | ить 🛷 Форм | ат по образцу ЖК Ц -    | ≝·  <u>◇</u> · <u>▲</u> · ≡ ≡ ≡   ‡ ≇ | Объединить и поме | естить в центре 🐐 🛒 | ~ % 000 % ÷% d  | Условное Форматиро<br>орматирование * как табли | вц |
| Вста | вить       | овать т<br>п по образцу Ж. К. Ц. т | 🗄 •   🂁 • 🛕 • 📄 🚍 🗃   🛱 🖗          | Объединить и по  | местить в центре 🔹 🧐 т | % 000 50° 400 | Условное Фор<br>форматирование ка | _     | Буфер обм  | ена 🕞 Шрі               | ифт 🕠                                 | Выравнивание      | r <sub>a</sub>      | Число 🗔         |                                                 | -  |
| _    | Буфер обме | на га Ш                            | рифт 💈                             | Выравнивание     | ria                    | Число 🕞       |                                   |       | A          | B                       | C                                     | D                 | F                   | F               | G                                               | -  |
| _    | E3         | ▼ (                                | ЛИ(И(А3:А1002="В";С3:С1002="информ | латика");1;0)    | _                      |               | 1                                 |       |            |                         |                                       |                   | -                   |                 |                                                 | 1  |
|      | A          | В                                  | •                                  | -                | E                      | F             | G                                 | 1     | округ      | фамилия                 | предмет                               | балл              |                     |                 |                                                 |    |
| 1    | округ      | фамилия                            | предмет                            | балл             |                        |               |                                   | 2     | С          | Ученик 1                | обществознание                        | 246               | (                   | )               | 10                                              | ]  |
| 2    | С          | Ученик 1                           | обществознание                     | 246              | 0                      |               |                                   | 3     | В          | Ученик 2                | информатика                           | 530               |                     | l               |                                                 |    |
| 3    | В          | Ученик 2                           | информатика                        | 530              | 1                      |               |                                   | 4     | Ю          | Ученик 3                | русский язык                          | 576               | (                   | )               |                                                 |    |
| 4    | Ю          | Ученик 3                           | русский язык                       | 576              | 0                      |               |                                   | 5     | CB         | Ученик 4                | обществознание                        | 304               | (                   | )               |                                                 | 1  |
| 5    | CB         | Ученик 4                           | обществознание                     | 304              | 0                      |               |                                   | 6     | C3         | Ученик 5                | химия                                 | 372               | (                   | )               |                                                 |    |
| 6    | C3         | Ученик 5                           | химия                              | 372              | 0                      |               |                                   | 7     | C3         | Ученик 6                | обществознание                        | 322               | (                   | )               |                                                 |    |
| 7    | C3         | Ученик 6                           | обществознание                     | 322              | 0                      |               |                                   | 8     | Ю          | Ученик 7                | русский язык                          | 493               | (                   | )               |                                                 | 1  |
| 8    | Ю          | Ученик 7                           | русский язык                       | 493              | 0                      |               |                                   | 9     | ЗЕЛ        | Ученик 8                | химия                                 | 724               | (                   | )               |                                                 |    |
| 9    | ЗЕЛ        | Vченик 8                           | химия                              | 724              | 0                      |               |                                   | 10    | C          | Ученик 9                | английский язык                       | 419               | (                   | )               |                                                 |    |
|      | 5201       |                                    |                                    | 124              |                        |               |                                   | 11    | Ю          | Ученик 10               | английский язык                       | 621               | (                   | )               |                                                 | 1  |
|      |            |                                    |                                    |                  |                        |               |                                   | 12    | C          | Ученик 11               | химия                                 | 641               | (                   | )               |                                                 |    |

- 1. Каков средний тестовый балл у учеников Северного округа (С)?
- Для того чтобы вычислить средне значение логично использовать функцию Срзнач, но вычислить нам нужно только баллы учеников Северного округа, значит эти значения необходимо перенести в отдельный столбец.

### В столбец F поместим формулу =ECЛИ(A2:A1001="C";D2;"0")

В которой по условию если ребенок из северного округа, то в столбце будет значение балла, а если нет то будет выводиться значение 0 (в текстовом формате, специально чтобы при использовании функции СРЗНАЧ значения 0 не считались числом).

| X   🔒 | <b>19 -</b> (°1 -      | <b> ↓</b>                                  | Name and the Mount I.                                     | and the second second sec |                     | get_file (Режим сов                         | местимо                | сти] - Micros              |                                    |                                      |                                                                |                                         |                |                                              |
|-------|------------------------|--------------------------------------------|-----------------------------------------------------------|----------------------------------------------------------------------------------------------------|---------------------|---------------------------------------------|------------------------|----------------------------|------------------------------------|--------------------------------------|----------------------------------------------------------------|-----------------------------------------|----------------|----------------------------------------------|
| Файл  | Главная                | в Вставка Разметка стран                   | ницы Формулы Данные Рецен                                 | зирование Вид                                                                                                    |                     |                                             |                        |                            |                                    |                                      |                                                                |                                         |                |                                              |
| AF    | <sup>36</sup>          |                                            |                                                           | Показать или скрь<br>Показать все прим                                                                                                    | ать примечание      |                                             | ] 3a 🕅 🚺<br>  Pa 🗖 Фаі | <b>л 9 - С -</b><br>Главна | <b>≂</b><br>я Вставка Разметка стр | раницы Формулы Данные Рецензи        | get_file [Режи<br>прование Вид                                 | ім совместимости] - Microsoft           | Excel          | 11270.001.004                                |
| Орфог | рафия Спран<br>Правопи | вочники Тезаурус Перевод пр<br>псание Язык | Создать Удалить Предыдущее Следующ<br>римечание<br>Примеч | <sup>ее</sup> 🗾 Показать рукопис<br>ания                                                                                                    | ные примечания лист | ть Защитить Доступ<br>книгу к книге 舅<br>Из |                        | ография Спра               | бочники Тезаурус Перевод           | Создать Удалить Предыдущее Следующее | Показать или скри<br>Показать все при<br>сого показать все при | ыть примечание<br>мечания<br>Защитить 3 | ащитить Доступ | Защитить книгу и дать<br>Фазрешить изменение |
|       | N9                     | ▼ (                                        | - P                                                       |                                                                                                    |                     |                                             | _                      | Правоп                     | исание Язык                        | примечание Примеча                   | —————————————————————————————————————                          | сные примечания лист                    | книгу к книге  | 📝 исправления *<br>Изменения                 |
|       | A                      | В                                          | C                                                         | D                                                                                                    | E                   | F                                           |                        | G3                         | ▼ (* f <sub>x</sub> =CP)           | 3HA4(F2:F1001)                       |                                                                |                                         |                |                                              |
|       | OKDVE                  | фамилия                                    | прелмет                                                   | балл                                                                                                    |                     |                                             |                        | А                          | В                                  | С                                    | D                                                              | E                                       | F              | G                                            |
| 1     | onpj.                  |                                            |                                                           | <b>UNIT</b>                                                                                                    |                     |                                             |                        | округ                      | фамилия                            | предмет                              | балл                                                           |                                         |                |                                              |
| 2     | С                      | Ученик 1                                   | обществознание                                            | 246                                                                                                    | 0                   | 246                                         | 1                      |                            |                                    |                                      | 00100000                                                       | 9749                                    | cross.         |                                              |
| 3     | В                      | Ученик 2                                   | информатика                                               | 530                                                                                                    | 1                   | 0                                           | 2                      | С                          | Ученик 1                           | обществознание                       | 246                                                            | 0                                       | 24             | 5 10                                         |
| _     | ю                      | Vuenur 3                                   | า 1                                                       | 576                                                                                                    | 0                   | 0                                           | 3                      | В                          | Ученик 2                           | информатика                          | 530                                                            | 1 0                                     |                | 539,198113                                   |
| 4     | 10                     | ученик у                                   | русский язык                                              | 570                                                                                                    | 0                   | U                                           | 4                      | Ю                          | Ученик 3                           | русский язык                         | 576                                                            | 0 0                                     |                |                                              |
| 5     | CB                     | Ученик 4                                   | обществознание                                            | 304                                                                                                    | 0                   | 0                                           | 5                      | CB                         | Ученик 4                           | обществознание                       | 304                                                            | 0 0                                     |                |                                              |
| 6     | C3                     | Ученик 5                                   | химия                                                     | 372                                                                                                    | 0                   | 0                                           | 6                      | C3                         | Ученик 5                           | химия                                | 372                                                            | 0.0                                     |                |                                              |
| 7     | C3                     | Ученик 6                                   | обществознание                                            | 322                                                                                                    | 0                   | 0                                           | 7                      | C3                         | Ученик 6                           | обществознание                       | 322                                                            | 0.0                                     |                |                                              |
| 8     | Ю                      | Ученик 7                                   | русский язык                                              | 493                                                                                                    | 0                   | 0                                           | 8                      | Ю                          | Ученик 7                           | русский язык                         | 493                                                            | 0.0                                     |                |                                              |
| 9     | ЗЕЛ                    | Ученик 8                                   | химия                                                     | 724                                                                                                    | 0                   | 0                                           |                        |                            |                                    | 15                                   |                                                                |                                         |                |                                              |
|       | C                      | Vuonne 0                                   | ournuñoruñ gour                                           | 410                                                                                                    | 0                   | ×<br>410                                    |                        |                            |                                    |                                      |                                                                |                                         |                |                                              |
| 10    | U                      | ученик 9                                   | ані лииский язык                                          | 419                                                                                                    | 0                   | 419                                         |                        |                            |                                    |                                      |                                                                |                                         |                |                                              |
| 11    | Ю                      | Ученик 10                                  | английский язык                                           | 621                                                                                                    | 0                   | 0                                           |                        |                            |                                    |                                      |                                                                |                                         |                |                                              |

### <u>Решите задачу и запишите в тетрадь решение!</u>

В электронную таблицу занесли данные о калорийности продуктов. Ниже приведены первые пять строк таблицы:

|   | А               | В       | С        | D              | Е                     |  |
|---|-----------------|---------|----------|----------------|-----------------------|--|
| 1 | Продукт         | Жиры, г | Белки, г | Углеводы,<br>г | Калорийность,<br>Ккал |  |
| 2 | Арахис          | 45,2    | 26,3     | 9,9            | 552                   |  |
| 3 | Арахис жареный  | 52      | 26       | 13,4           | 626                   |  |
| 4 | Горох отварной  | 0,8     | 10,5     | 20,4           | 130                   |  |
| 5 | Горошек зелёный | 0,2     | 5        | 8,3            | 55                    |  |

В столбце А записан продукт; в столбце В — содержание в нём жиров; в столбце С — содержание белков; в столбце D — содержание углеводов и в столбце Е — калорийность этого продукта.

#### Выполните задание.

 Сколько продуктов в таблице содержат меньше 5 г жиров и меньше 5 г белков? Запишите число этих продуктов в ячейку H2 таблицы.
Какова средняя калорийность продуктов с содержанием жиров 0 г?
Ответ на этот вопрос запишите в ячейку H3 таблицы.

#### Файл для работы к этой задаче прикреплен к записи.